## **OTLE Audit function**

The **Audit** function is used to check on the progress of students.

 After logging into OTLE using the MOE number for your school, you will be taken to the *My Home* page. From here, click on **Audit Users**.

If you cannot see this option please contact <u>helpdesk.otle@tekura.school.nz</u> for assistance.

| Auditors                                    | ~ |
|---------------------------------------------|---|
| This widget provides access to audit users. |   |
| 🦓 Audit Users                               |   |

2. You should now see a list of your students. Click on the student you wish to see progress for. *Note: the 'Never Accessed' in the 'Last Accessed' column means that* **you** *have not audited that student yet.* 

| Audit Users             |                           |
|-------------------------|---------------------------|
| Users to Audit          |                           |
|                         | 20 💌 per page             |
| Last Name ▲, First Name | Last Accessed             |
| Student100, Test        | 21 January, 2014 11:42 AM |
| Student200, Test        | Never Accessed            |
| Student300, Test        | Never Accessed            |
| Student400, Test        | Never Accessed            |
| Student500, Test        | Never Accessed            |
| Student600, Test        | Never Accessed            |
| Student700, Test        | Never Accessed            |
|                         | 20 v per page             |

3. From here you have multiple options to view the information, starting from a summary.

| Grades Received: 0                                                                      | >                                                                                                    |
|-----------------------------------------------------------------------------------------|----------------------------------------------------------------------------------------------------|
| Objectives                                                                              |                                                                                                    |
| Objectives                                                                              |                                                                                                    |
| <b>0</b> % (0/0)                                                                        |                                                                                                    |
| In Progress: 0                                                                          | >                                                                                                    |
|                                                                                         | ,                                                                                                    |
| Passed: 0                                                                               | >                                                                                                    |
|                                                                                         |                                                                                                    |
| Needs Remediation: 0                                                                    | >                                                                                                    |
| Content<br># Visits Time Spent Topics Visited<br>0 0h 0m 0s 0                           |                                                                                                    |
| Topics Visited: 0                                                                       | $\rightarrow$                                                                                                    |
| Discussions       Posts Read     Threads Created     Replies Posted       0     1     0 |                                                                                                    |
| Posts Authored: 1                                                                       | >                                                                                                    |
|                                                                                         | Grades Received: 0  Objectives Learning Objectives Passed 0 % (0/0)  In Progress: 0  Passed: 0  Passed: 0  Needs Remediation: 0  Content  # Visits Time Spent Topics Visited 0 Oh Om Os 0  Topics Visited: 0  Discussions  Posts Read Threads Created Replies Posted 0 1 0  Posts Authored: 1 |

Different courses are using different tools and therefore some of the functions shown above may not give any useful data.

Possibly the most useful tools to look into at this stage are:

*Content* – Which shows what pages students have visited.

*Discussions* – Gives an indication of how many discussion posts a student has read or authored.

**Dropbox** – Shows what assignments have been submitted to the OTLE Dropbox and what feedback has been given on them.

Quizzes – Shows what quizzes have been completed, the score and feedback given.

Login history – Shows when the students have logged into the OTLE system.

The grey bars can be expanded and collapsed for more information and feedback (and other information) can be seen by clicking on 'Details'.

| Dropbox                                           |                                    |                |                                      |
|---------------------------------------------------|------------------------------------|----------------|--------------------------------------|
| Dropbox Submissions                               | Late Submissions                   | Awaiting Grade |                                      |
| <b>16 %</b> (3/19)                                | 0                                  | 1              |                                      |
| Graded Submissio                                  | ons: 2                             | -              | $\sim$                               |
| ePortfolio asso<br>v Details<br>here is s comment | essment<br>on the Mark's movie fil | e.             | Received: 17 December, 2013 12:02 PM |
| Lest folder                                       |                                    |                | Received: 17 December, 2013 11:00 AM |
| Awaiting Grade:                                   | L                                  |                | >                                    |

It is worthwhile checking through the various options within the Audit function to see what is most useful to you and your school. Some tools (such as Dropbox) are currently only used in certain courses.